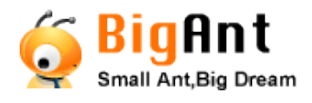

## BigAnt Messenger

# Version 4

# User Manual

#### **BigAnt** Console **User** Management **User Management** Table of Contents: Organization 1-User Manage All Users Add User All Roles 2-System Tools ID Permissions **3-Extended Feature** Groups Tags 101 4-Query and Statistics System Tools **Extended** Features 5-Ant Document 99 Query & Statistics 98 Ant Documents 6-Live Support 97 Live Support 7-Customize

Thank you for choosing BigAnt Messenger , an ideal instant messenger for your business. This user guide is composed similar as BigAnt server console menu, it is convenient to be indexed as Should you have any further question, please feel free contact us, email <u>info@bigantsoft.com</u>

Document Rev. 19Feb2016-BA1B

## User Manage - Company Name

#### **Company Name**

When installing the BigAnt server console setup, fill in the blank your company name.(My Test for example)Then it will synchronize in the server as well as the client.

| BigAnt     | server console setup wizard |
|------------|-----------------------------|
| Company I  | Information                 |
| Company    | MyTest Co.                  |
| Database ( | Configuration               |
|            | Built-in Database           |
|            | Other Database              |
|            |                             |
|            | Back Next                   |

BigAnt Console-->Company information

| BigAnt Console       |                                 |             |
|----------------------|---------------------------------|-------------|
| > User Management    | Company Information: MyTest Co. | Save Cancel |
| > System Tools       |                                 |             |
| > Extended Features  | Frequent Use                    |             |
| > Query & Statistics |                                 |             |
| > Ant Documents      | User Management                 |             |
| > Live Support       | import/export departments       | version     |

If you want to change company information, just enter the name you want and save. For example, replace MyTest Co. with My Company. Then the client look will change accordingly on the top left. So users can see the name from the client.

| S My Compar                                                                                                    | ny<br>ter ⊘<br>dit personal me<br>∰ ₩ ⊠ | — ×<br>¢∙<br>Issage> |
|----------------------------------------------------------------------------------------------------|-----------------------------------------|----------------------|
| Search Contac                                                                                                    | ts                                      | Q                    |
| 田 🔸                                                                                                    | * 🗅                                     |                      |
| MyTest 🔻                                                                                                    | Contacts                                | Groups               |
| <ul> <li>test</li> <li>IT Support</li> <li>Marketing</li> <li>Sales</li> <li>Finance</li> <li>Peter</li> <li>Sara</li> </ul> |                                         |                      |
|                                                                                                    |                                         |                      |

## User Manage - Create OU departments

#### **Create a new department**

Organization-->select the organization unit to be extended-->Add Dept-->Enter details like Name and Description

| BigAnt Console                      |                           |                                       |
|-------------------------------------|---------------------------|---------------------------------------|
| <ul> <li>User Management</li> </ul> | Organization Manageme     | ent                                   |
| Organization                        |                           |                                       |
| All Users                           | Add Dept Dept Settings -  | Add User User Settings - Import and E |
| All Roles                           | Department management     | Member List                           |
| Permissions                         | ⊡ m Organization          | Account Name                          |
| Groups                              | i MyTest Co.<br>Marketing | test test                             |
| Tags                                | Finance                   |                                       |
| > System Tools                      |                           |                                       |
| > Extended Features                 |                           |                                       |

Notice: In this case, MyTest Co. is regarded as the top level of an organization. So departments should be added under this level similar as the default organization layout. Of course, you can change the name as you want by using dept settings.

Following is an example of adding department IT to this company:

| Add Departm                                                                                                    | ent                |        |
|----------------------------------------------------------------------------------------------------|--------------------|--------|
| Upper Dept:                                                                                                    | /MyTest Co.        |        |
| Name:                                                                                                    | IT Support         |        |
| Description:                                                                                                    | provide IT support |        |
|                                                                                                    |                    | /      |
| Sequence No.:                                                                                                    | 1000               |        |
|                                                                                                    |                    | Cancel |
| Search Contacts<br>MyTest Co. •<br>Contacts<br>MyTest Co. •<br>Contacts<br>MyTest Co. •<br>Contacts<br>MyTest Co. •<br>Contacts<br>MyTest Co. •<br>Contacts<br>MyTest Co. •<br>Contacts<br>MyTest Co. •<br>Contacts<br>MyTest Co. •<br>Contacts<br>MyTest Co. •<br>Contacts<br>MyTest Co. •<br>Contacts<br>MyTest Co. •<br>Contacts<br>Contacts<br>MyTest Co. •<br>Contacts<br>Contacts<br>C | Contacts Groups    |        |
|                                                                                                    |                    |        |

## User Manage - Add users in created dept.

#### Add a user manually

Organization-->Select a department -->Add User

| BigAnt Console                      |                          |          |                 |                   |
|-------------------------------------|--------------------------|----------|-----------------|-------------------|
| <ul> <li>User Management</li> </ul> | Organization Manageme    | nt       |                 |                   |
| Organization                        |                          |          |                 |                   |
| All Users                           | Add Dept Dept Settings - | Add User | User Settings 🗸 | Import and Export |
| All Roles                           | Department management    | M        | 1ember List     |                   |
| Permissions                         | ⊡ m Organization         | 0        | Account         | Name              |
| Groups                              | IT Support               | Ν        | No data         |                   |
| Tags                                | Sales                    |          |                 |                   |
| > System Tools                      | - Finance                |          |                 |                   |

For example, I want to add a new user Sara Michael to Finance Department.

| Add User     |                                | ×  |
|--------------|--------------------------------|----|
| General      | Business Personal Other        |    |
| Account      | SaraK                          |    |
| User Name    | Sara                           |    |
| Password     | 123456                         |    |
| Sequence No. | 1000   Sort in ascending order |    |
|              | 📄 Admin 📄 Login Disabled       |    |
|              | Cancel Sa                      | ve |

User Settings allow you to edit user properties, assign departments and delete user account.

Also, with user move out button, you can move selected user out of current department, then assign them to other department.

| BigAnt Console                      |                                                                                       |
|-------------------------------------|---------------------------------------------------------------------------------------|
| <ul> <li>User Management</li> </ul> | Organization Management                                                               |
| Organization                        |                                                                                       |
| All Users                           | Add Dept     Dept Settings •     Add User     User Settings •     Import and Export • |
| All Roles                           | Department management M Properties                                                    |
| Permissions                         | □- (m) Organization Assign Department Name                                            |
| Groups                              | → Mylest Co. Ose move out                                                             |
| Tags                                | - Sales                                                                               |
| > System Tools                      | Finance                                                                               |
| > Extended Features                 |                                                                                       |

From client end you have this view:

| 🧔 My Company                                                                                                    | – X    |
|----------------------------------------------------------------------------------------------------|--------|
| Iisa <edit message="" personal="">         (): □□ ≥</edit>                                                                                                    | ¢-     |
| Search Contacts                                                                                                    | Q      |
| 冊 🔸 ★ 🖿                                                                                                    |        |
| MyTest Co.   Contacts                                                                                                    | Groups |
| 🌀 test                                                                                                    |        |
| <ul> <li>IT Support</li> </ul>                                                                                                    |        |
| <ul> <li>Marketing</li> </ul>                                                                                                    |        |
| ▶ Sales                                                                                                    |        |
| <ul> <li>Finance</li> </ul>                                                                                                    |        |
| 👩 Sara                                                                                                    |        |
|                                                                                                    |        |
|                                                                                                    |        |
|                                                                                                    |        |
|                                                                                                    |        |
|                                                                                                    |        |
|                                                                                                    |        |
|                                                                                                    |        |
|                                                                                                    |        |
| ante.                                                                                                    |        |
| Lõi - Contra de Contra de |        |

#### **Import users automatically**

The BigAnt Server Console allows you to import user accounts in 2 ways.

Using Active Directory to authenticate user account: Check this option if you use Active Directory to import user accounts.

| BigAnt Console                   | Н                                                         | ello, admin     | Home        | Change Password        | Exit    | Hel |
|----------------------------------|-----------------------------------------------------------|-----------------|-------------|------------------------|---------|-----|
| > User Management                | System Settings                                           |                 |             |                        |         |     |
| <ul> <li>System Tools</li> </ul> |                                                           |                 |             |                        |         |     |
| Server Manager                   | Successfully Setted.(The server needs to res              | tart to save th | ie changes  | , Restart Now          |         |     |
| System Settings                  |                                                           |                 |             |                        |         |     |
| Console Settings                 | Server Setting                                            |                 |             |                        |         |     |
| Advanced                         | Disable saving history messages on server                 | Enable o        | rganizatior | nal unit permission ma | inageme | nt  |
| , availed                        | <ul> <li>Authenticate user by Active Directory</li> </ul> | 🗆 Diasble p     | ublishing   | bulletin message       |         |     |
| Upgrade                          | Disable changing password on client                       | Filtration      | search      |                        |         |     |
| > Extended Features              | ✓ Automatically delete messages after 7                   | 🗷 Keep a re     | ecord of lo | gin/logout informatio  | n       |     |
| Query & Statistics               | iOS push setting Set                                      | ✓ LiveChat      |             |                        |         |     |
| > Ant Documents                  | OpenPlatForm                                              |                 |             |                        |         |     |
| > Live Support                   | Client Setting                                            |                 |             |                        |         |     |
|                                  | Disable saving messages on client                         | Disable k       | wperlink o  | n client               |         |     |
|                                  | Disable saving messages on client                         | Disable h       | yperlink o  | n client               |         |     |

1. Import User Accounts from Active Directory

The BigAnt Server Console has the Active Directory Import Wizard that allows you to import user accounts from the Active Directory (LDAP) catalog by Organizational Units. It is easy to create a user database in a few minutes if your corporate network is based on the Windows Domain structure.

| BigAnt Console                                            |                          |                          |                                   |
|-----------------------------------------------------------|--------------------------|--------------------------|-----------------------------------|
| <ul> <li>User Management</li> <li>Organization</li> </ul> | Organization Managemen   | t                        |                                   |
| All Users                                                 | Add Dept Dept Settings - | Add User User Settings - | Import and Export -               |
| All Roles                                                 | Department management    | Member List              | Import User                       |
| Permissions                                               | ⊡-                       | Account                  | Import Dept<br>Import Domain User |
| Groups                                                    | IT Support               | No data                  | Evport User                       |
| Tags                                                      | Sales                    |                          | Export Dept                       |
| > System Tools                                            |                          |                          |                                   |

Click import domain user and enter details of your domain server to import users.

From the pop up window, please enter your Domain server name, your domain admin account and password. Then click OK to import domain users, this may take a few moments to process.

For example: Domain server--> [MyDomain]Admin Account--> [Administrator]Password-->[\*\*\*\*]

| Import Doma   | ain User              | ×  |
|---------------|-----------------------|----|
| Domain Server | Domain Server Name    |    |
| Admin Account | Administrator Account |    |
| Password      |                       |    |
|               | Cancel                | ОК |

Notice:

- 1. Your BigAnt server has to connect to the same domain network as the domain needs to be imported.
- 2. Your DNS IP must be the same as your domain server IP address.
- 3. Please enter domain server name instead of server IP address for the field Domain Server.

After the AD has been successfully imported, it will look as the following (My TestAD in this case.)

| BigAnt Console         |              |                          |            |                 | Hello, admin    | Home       |
|------------------------|--------------|--------------------------|------------|-----------------|-----------------|------------|
| $\sim$ User Management | Organizati   | ion Manageme             | nt         |                 |                 |            |
| Organization           |              |                          |            |                 |                 |            |
| All Users              | Add Dept     | Dept Settings 🗸          | Add User   | User Settings 🗸 | Import and Expo | ort 🗸 🛛 Er |
| All Roles              | Department   | management               | Member Lis | t               |                 |            |
| Permissions            | ⊡ m Organiza | ation                    | Acco       | unt Name        | Gender          | Email      |
| Groups                 | My Test AD   |                          | No data    |                 |                 |            |
| Tags                   |              | Marketing                |            |                 |                 |            |
| > System Tools         |              | RD<br>Sales              |            |                 |                 |            |
| > Extended Features    | 🖻 - 🖿 As     | ian Divison<br>Marketing |            |                 |                 |            |
| > Query & Statistics   |              | RD<br>Sales              |            |                 |                 |            |
| > Ant Documents        |              | :0                       |            |                 |                 |            |
| > Live Support         |              |                          |            |                 |                 |            |

By the way, we strongly recommend that you should import domain users with our AntADSync Tool which is in the default setup folder. This tool provides you with choice of what to import and what not to. Besides, it will automatically synchronize the IM users with those in the AD. The interface is as following.

| Name                                                                             | Date modified                         | Туре               | Size     |
|----------------------------------------------------------------------------------|---------------------------------------|--------------------|----------|
| 퉬 AddInPackage                                                                   | 12/3/2015 2:02 PM                     | File folder        |          |
| ADSync                                                                           | 12/18/2015 1:51 PM                    | File folder        |          |
| 퉬 AntData                                                                        | 12/3/2015 2:08 PM                     | File folder        |          |
| 퉬 AntDS                                                                          | 12/3/2015 2:03 PM                     | File folder        |          |
| 퉬 apache                                                                         | 12/3/2015 2:01 PM                     | File folder        |          |
| 퉬 DB                                                                             | 12/3/2015 2:02 PM                     | File folder        |          |
| 퉬 DocData                                                                        | 12/3/2015 2:08 PM                     | File folder        |          |
| 퉬 FS                                                                             | 12/18/2015 1:27 PM                    | File folder        |          |
| 퉬 Help                                                                           | 12/3/2015 2:02 PM                     | File folder        |          |
| 퉬 MySql5                                                                         | 12/3/2015 2:01 PM                     | File folder        |          |
| 퉬 SysLog                                                                         | 12/18/2015 1:26 PM                    | File folder        |          |
| anlog.txt                                                                        | 12/3/2015 2:03 PM                     | TXT File           | 1 KB     |
| AntAdmin.exe                                                                     | 7/1/2015 5:49 PM                      | Application        | 6,998 KB |
| AntADSyncTool.exe                                                                | 9/21/2015 10:32 AM                    | Application        | 222 KB   |
| 🚳 AntCom.dll                                                                     | 8/27/2015 10:24 AM                    | Application extens | 272 KB   |
| AntDBUpdate.exe                                                                  | 8/4/2015 4:00 PM                      | Application        | 121 KB   |
| O synchronization Wizard                                                         |                                       | ×                  |          |
| Image: Synchronize all Organizations         Image: Create Organization Unit bas | Deselect all                          |                    |          |
|                                                                                  | < <prev next="">&gt;</prev>           | Cancel             |          |
| D synchronization Wizard                                                         |                                       |                    |          |
| AntServe                                                                         | r                                     |                    |          |
| IM database.                                                                     | user account that has already been im |                    |          |
| Active Directory User Propertie                                                  | s IM User Properties                  | ^^                 |          |
| Department                                                                       | Department                            |                    |          |
|                                                                                  |                                       | =                  |          |
|                                                                                  | i elepnone number<br>Mobile           |                    |          |
|                                                                                  | Fax                                   |                    |          |
| Fax                                                                              | Fax<br>F-mail                         |                    |          |
| P.O.Box                                                                          | P.O.BOX                               |                    |          |
| ✓ Zip/Postal Code                                                                | Zin/Postal Code                       |                    |          |
| State/province                                                                   | State/province                        | -                  |          |
| Select all Deselect all                                                          | State AN OVINCE                       |                    |          |
|                                                                                  | < <prev next="">&gt;</prev>           | Cancel             |          |

Ξ

2. Import User Accounts from a text file.

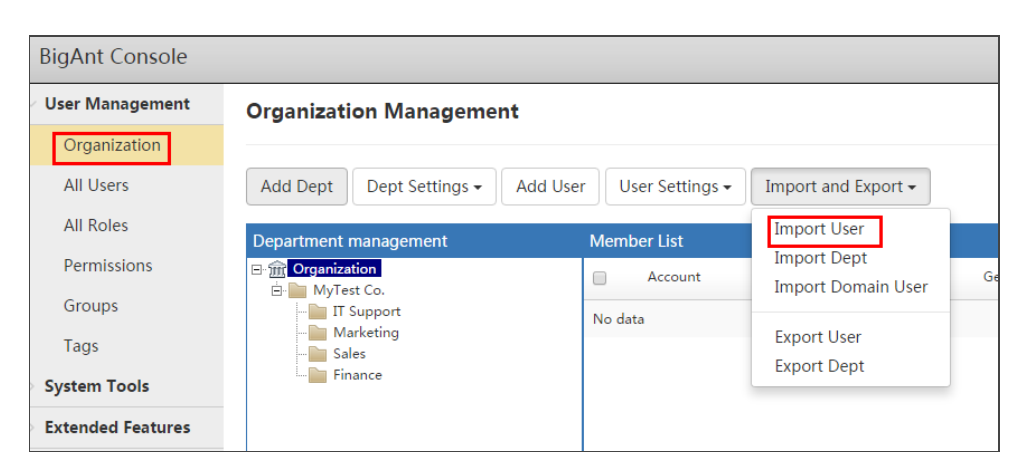

Click import user. If you have created a .txt (with Notepad) file including user accounts and user name following the format as below. Click the button In text Format to get an example.

| Im | port User      |                            | ×                    |
|----|----------------|----------------------------|----------------------|
|    | Please set imp | ort file in UTF-8 code.    |                      |
|    | Import Files   | Choose File No file chosen | <u>In txt Format</u> |
|    |                |                            | Cancel Import User   |

You can click choose file button to import all the user accounts from the .txt file to BigAnt Server.

## User Manage - Role manage

#### Typical role function - how to limit file sending?

This is to limit users from sending large files, to save bandwidth, or even to disallow users to send files if you set it to 1KB.Because users can be assigned to a role that suits them, users can be assigned as different authorities, such as some users can send large files, while other people cannot.

1. set send file size limit

User Management-->All Roles-->Add Role (for example: role1-file sending limit in this case)

| sigant Console     | Heilo, admin Home                                       | Change Pass | word Exit H     |
|--------------------|---------------------------------------------------------|-------------|-----------------|
| User Management    | Roles Management                                        |             |                 |
| Organization       |                                                         |             |                 |
| All Users          | Add Role Edit User List Delete Role                     | Se          | arch Role       |
| All Roles          | Name Description                                        | Disabled    |                 |
| Permissions        | everyone Default                                        |             | Add Edit Delete |
| Groups             | role1-file sending the maximum file size can be sent is |             | Add Edit Delete |
| lags               | Imit 5000kb                                             |             | Add Edit Delete |
| ystem Loois        | permission members of t                                 |             | Add Edit Delete |
| Jueny & Statistics |                                                         |             |                 |
| Ant Documents      | « <b>1</b> »                                            |             |                 |
| live Support       |                                                         |             |                 |
| Name               | role1-file sending limit                                |             |                 |
| Name               | role1-file sending limit                                |             |                 |
| Description        | the maximum file size can be sent is 5000kb             |             |                 |
|                    |                                                         |             | _10             |
|                    |                                                         |             |                 |
|                    | _                                                       |             |                 |

2. Basic Permission-->Select Send file size limits

You can enter a number (for example: 5000 in this case) as the maximum limit.

If the size is set to 1KB, that is to say the file can hardly be sent.

| Edit Role                            | ×                                  |  |  |
|--------------------------------------|------------------------------------|--|--|
| General Users Basic Permission       | OU Permission Login                |  |  |
| Allow sending bulletin message       | Allow deleting bulletin message    |  |  |
| ✓ Send file size limits: 5000        | Group send limits:10               |  |  |
| Disable changing personal properties | Disable changing job title         |  |  |
| Disable receiving attachment         | Disable video call                 |  |  |
| Disable audio call                   | Disable exiting client             |  |  |
| Disable logging off client           | Disable remote desktop and control |  |  |
| Disable notification sound on client | Disable sending nudge              |  |  |
| Disable sending protected message    | Disable showing working signature  |  |  |
| Disable changing avatar on client    | Disable screen capture             |  |  |
| Disable setting on client            | Disable setting status as "Away"   |  |  |
| Disable sending top message          | Disable showing organization chart |  |  |
| Disable creating group               |                                    |  |  |
|                                      |                                    |  |  |
|                                      | Cancel                             |  |  |

3. Check if the user is within the list

If you want Sara to belong to role1 (limit the size of file sent in this case), make sure she is selected. Now she is only allowed to send a file no larger than 5000KB.

| Edit Role                                                   |                  |            |               | ×        |
|-------------------------------------------------------------|------------------|------------|---------------|----------|
| General Users                                               | Basic Permissior | n OU Pe    | ermission Log | gin      |
| Select User                                                 |                  | Enter acco | ount or name  | Add User |
| ⊡ <b>√                                   </b>               |                  | Name       | Account       | *        |
| IT Support<br>Marketing<br>Sales<br>Finance<br>Sara<br>test |                  | Sara       | SaraK         | 删除       |
|                                                             |                  |            | Cance         | el Save  |

## Typical role function - how to make a user see designated department only?

This function is to assign a unique permission to different department members, here after OU, organization unit. For instance, if you want the users in financial dept can only see members of their own dept, here is the function you need.

1. System tools -->System settings First, select to enable organization permission management

| BigAnt Console                   | Не                                          | lo, admin Home Change Pas         | ssword Exit       |
|----------------------------------|---------------------------------------------|-----------------------------------|-------------------|
| > User Management                | System Settings                             |                                   |                   |
| <ul> <li>System Tools</li> </ul> |                                             |                                   |                   |
| Server Manager                   | Server Setting                              |                                   |                   |
| System Settings                  | Disable saving history messages on server   | Enable organizational unit permi  | ission management |
| Console Settings                 | Authenticate user by Active Directory       | Diasble publishing bulletin mess  | age               |
| Adversed                         | Disable changing password on client         | Filtration search                 |                   |
| Advanced                         | Automatically delete messages after 7 day   | Keep a record of login/logout in  | formation         |
| Upgrade                          | iOS push setting Set                        | ✓ LiveChat                        |                   |
| > Extended Features              | OpenPlatForm                                |                                   |                   |
| Query & Statistics               |                                             |                                   |                   |
| Ant Documents                    | Client Setting                              |                                   |                   |
| Ant Documents                    | Disable saving messages on client           | Disable hyperlink on client       |                   |
| Live Support                     | Disable client status switched to invisible | Allow P2P transfer files, Thresho | ld 0 M            |

2. Add roles-->Add Role Second, create a new role,role2-ou permission in this case.

|                    | Roles Ma     | nagement        |             |                             |                          |
|--------------------|--------------|-----------------|-------------|-----------------------------|--------------------------|
| Organization       |              |                 |             |                             |                          |
| All Users          | Add Role     | Edit User List  | Delete Role |                             |                          |
| All Roles          | Name         |                 |             | Description                 |                          |
| Permissions        | everyc       | ine             |             | Default                     |                          |
| Groups             | role1-       | file size limit |             | the maximum file size for   | users of this role is 50 |
| Tags               | role2-0      | ou permission   |             | users of financial dept car | n only see members of    |
| System Tools       |              |                 |             |                             |                          |
| Extended Features  |              |                 |             |                             | « 1                      |
| Query & Statistics |              |                 |             |                             |                          |
| dd Role            |              |                 |             |                             | ×                        |
|                    |              |                 |             |                             |                          |
|                    |              |                 |             |                             |                          |
| General Us         | sers Basi    | ic Permission   | OU Per      | mission Login               | l                        |
|                    |              |                 |             |                             |                          |
| Name               | role2-ou pe  | ermission       |             |                             |                          |
| Description        | users of fin | ancial dent c   | an only see | members of their            |                          |
| Description        | own          |                 | an only see | members of their            |                          |
|                    |              |                 |             |                             |                          |
|                    |              |                 |             |                             |                          |
|                    |              |                 |             |                             |                          |
|                    |              |                 |             |                             |                          |
|                    |              |                 |             |                             |                          |
|                    |              |                 |             |                             |                          |
|                    |              |                 |             |                             |                          |
|                    |              |                 |             |                             |                          |
|                    |              |                 |             |                             |                          |
|                    |              |                 |             |                             |                          |
|                    |              |                 |             |                             |                          |
|                    |              |                 |             |                             |                          |

 Third, select the users of financial dept. Click on OU Permission-->select department(s) you want to be seen by designated users.

| Edit Role |                                                        |                  |               |        | ×    |
|-----------|--------------------------------------------------------|------------------|---------------|--------|------|
| General   | Users                                                  | Basic Permission | OU Permission | Login  |      |
|           | Fest Co.<br>T Support<br>Marketing<br>Sales<br>Finance |                  |               |        |      |
|           |                                                        |                  |               |        |      |
|           |                                                        |                  |               | Cancel | Save |

In this case, the Financial Dept chosen in last step can only see no organization units other than the Financial Dept.Here is the look from the client end.

| 뜣 My Company                                                         | – ×                |
|----------------------------------------------------------------------|--------------------|
| Peter ♥ <edit messa<="" personal="" td="">           (): □□ №</edit> | <b>⇔</b> •<br>age> |
| Search Contacts                                                      | Q                  |
| 晶 🔺 🖈 🖿                                                              |                    |
| MyTest Co.   Contacts                                                | Groups             |
| 👩 test                                                               |                    |
| <ul> <li>Finance</li> </ul>                                          |                    |
| 👩 Peter                                                              |                    |
| 👩 Sara                                                               |                    |
|                                                                      |                    |
|                                                                      |                    |
|                                                                      |                    |
|                                                                      |                    |
|                                                                      |                    |
|                                                                      |                    |
|                                                                      |                    |
|                                                                      |                    |
|                                                                      |                    |
|                                                                      |                    |
|                                                                      |                    |
|                                                                      |                    |
|                                                                      |                    |
|                                                                      |                    |
|                                                                      |                    |

#### A full list of role permissions

| Edit Role                            |                                    |
|--------------------------------------|------------------------------------|
| General Users Basic Permission       | OU Permission Login                |
| Allow sending bulletin message       | Allow deleting bulletin message    |
| ✓ Send file size limits: 5000 KB     | Group send limits:10               |
| Disable changing personal properties | Disable changing job title         |
| Disable receiving attachment         | Disable video call                 |
| Disable audio call                   | Disable exiting client             |
| Disable logging off client           | Disable remote desktop and control |
| Disable notification sound on client | Disable sending nudge              |
| Disable sending protected message    | Disable showing working signature  |
| Disable changing avatar on client    | Disable screen capture             |
| Disable setting on client            | Disable setting status as "Away"   |
| Disable sending top message          | Disable showing organization chart |
| Disable creating group               |                                    |
|                                      |                                    |
|                                      | Cancel                             |

Similar functions can be set in the same way:

Allow sending bulletin message (eg. only manager level users or HR can send bulletin message) Disable changing personal properties (eg. company decent and policy) Disable receiving attachment (eg. to prevent running an unsafe file sent from other users) Disable audio call (eg. to save band width) Disable logging off client (ie. to force users stay online) Disable notification sound on client (ie. to mute the program on behalf of users) Disable sending protected message (a protected message requires log-in password to read. Eg.to avoid pry actions when you leave your seat. Disable it if you think this feature is not required and may confuse users) Disable changing avatar on client (eg. company decent and policy) Disable showing organization chart (hide organization chart to some of users, eg. subcontractors) Allow deleting bulletin message (eg. only manager level users or HR can erase bulletin message) Group send limits (to limit amount of recipients say maximum 5 users, eq. avoid abuse use of group sending message to the whole company) Disable changing job title (eq. company decent and policy) Disable video call (eg.to save bandwidth) Disable exiting client (users can not kill this program, however user log out is allowed) Disable remote desktop and control (ie.to take it as exclusive authority of  $\Pi$  specialist) Disable sending nudge (If you think nudge is annoying, and want to disallow in your group) Disable showing working signature (eg. company decent and policy)

Disable screen capture ( eg. company decent and policy, or may be security concerns) Disable setting status as "Away"(eg. company decent and policy)

Disable creating group (If you think them should not create group chat, they can only added by admin, or someone else who is not limited of this function)

## User Manage - Create a group

#### **Create a group**

This function allows you to create a discussion group. What you need to do is just add a group and select members.Members can be selected from any department.

1. User Management-->Groups-->Add Group-->Enter group name and description

| BigAnt Console                      | Hello, admin Home Change Password Exit Help                                                                                                    |
|-------------------------------------|----------------------------------------------------------------------------------------------------|
| <ul> <li>User Management</li> </ul> | Group Management                                                                                                    |
| Organization<br>All Users           | Add Group Add User Delete Group Search Group                                                                                                    |
| All Roles<br>Permissions<br>Groups  | Name         Group Sharing Space         Used Space         Description         Type           Group1         1024 MB         0 B         Assigned Group         Add User Change Delete |
| Tags > System Tools                 | « <b>1</b> »                                                                                                    |
| Add Group                           | ×                                                                                                    |
| Properties                          | Members<br>85x85                                                                                                    |
| Group Name                          | Group1                                                                                                    |
| Group Space                         | 1024 MB                                                                                                    |
| Sequence No.                        | 1000   Sort in ascending order                                                                                                    |
| Description                         |                                                                                                    |
|                                     | Cancel Save                                                                                                    |

2. Then select members to be added into the group.

User Management-->Groups-->Add Group-->Members

Then select members.

In this case,Peter and Sara are in Group1.Now the group has been successfully created and users in Group1 can start a group discussion.

| Add Group                                                                                                    |           |                   | ×        |
|----------------------------------------------------------------------------------------------------|-----------|-------------------|----------|
| Properties Members                                                                                                |           |                   |          |
| Select User                                                                                                    | Please en | iter the user act | Add User |
| ⊡ <mark>⊡ ∭                                 </mark>                                                               | Name      | Account           | *        |
| IT Support                                                                                                    | Sara      | SaraK             | 删除       |
| B - Sales<br>G - M - Sales<br>G - M - Finance<br>G - M - M - Sara<br>G - M - M - M - Peter<br>G - M - M - M - Est | Peter     | PeterM            | 删除       |
|                                                                                                    | 4         |                   |          |
|                                                                                                    |           | Canc              | el Save  |

Here is the look from the client end.

Г

| Group1                    | _ = ×                                      | <sup>©</sup> My Company                                                     |
|---------------------------|--------------------------------------------|-----------------------------------------------------------------------------|
|                           | Users(1/2)<br>Peter<br>Sara                | Search Contacts Q  MyTest Contacts Groups  Assigned Groups  Personal Groups |
| A 🕑 💥 - 🛱 🔮 🕒 History Msg | X Group Bulletin<br>No new Group Bulletin. |                                                                             |
|                           |                                            | <b>8</b>                                                                    |

## System Tools - Server Manage

#### **Server Manager**

This option help you Launch/Restart/Stop the server and change the Port by click on Edit button.Click restart button when you make changes to the server in order to make it take effect on client end.

Server Manager-->Select the server you want-->Launch/Restart/Stop

| BigAnt Console                   |                | Hello,             | , admin Hoi  | me Chang  | e Password | Exit Help | ) - |
|----------------------------------|----------------|--------------------|--------------|-----------|------------|-----------|-----|
| > User Management                | Server Manager |                    |              |           |            |           |     |
| <ul> <li>System Tools</li> </ul> |                |                    |              |           |            |           |     |
| Server Manager                   | Launch Restart | Stop               |              |           |            |           |     |
| System Settings                  | Name           | Description        | Port Address | Port Type | Status     | _         |     |
| Console Settings<br>Advanced     | AntServer      | Message<br>Server  | 6660         | ТСР       | 🕑 Running  | Edit      |     |
| Upgrade                          | AntAvServer    | Video<br>Server    | 6662         | UDP       | 😪 Running  | Edit      |     |
| > Extended Features              | AntDS          | Document<br>Server | 6661         | ТСР       | S Running  | Edit      |     |
| > Ant Documents                  | AntFileServer  | File Server        | 6663         | ТСР       | 🕑 Running  | Edit      |     |
| > Live Support                   |                |                    |              |           |            |           |     |
|                                  |                |                    |              |           |            |           |     |

And you can also change the Port by click on Edit button.

| Set Port |        | ×    |
|----------|--------|------|
| Port     | 6660   |      |
|          | Cancel | Save |

## System Tools - System settings

#### System settings

This is to setup the profile of whole BigAnt messenger system, and the changes here will take effect to all users and normally require IM server restarted.

| BigAnt Console       |                                                              |                    |
|----------------------|--------------------------------------------------------------|--------------------|
| > User Management    |                                                              |                    |
| System Tools         | Server Setting                                               |                    |
|                      | Disable saving history messages on server                    | 🔲 Enable organiza  |
| Server Manager       | Authenticate user by Active Directory                        | 🗆 Diasble publishi |
| System Settings      | Disable changing password on client                          | Filtration search  |
| Console Settings     | Automatically delete messages after 7 days                   | Keep a record o    |
| Advanced             | IOS push setting Set                                         | LiveChat           |
| Upgrade              | OpenPlatForm                                                 |                    |
| > Extended Features  | Client Setting                                               |                    |
| > Query & Statistics | Disable saving messages on client                            | Disable hyperlin   |
| > Ant Documents      | Disable client status switched to invisible                  | Allow P2P transf   |
| > Live Support       | Disable showing notification when recipient read the message | Show me as Awa     |
|                      | Disable "My Links" in client program                         | Enable multiple    |

#### How to enable audio/video service?

System administrator can enable voice and video chat on all client computers by selecting the option.

System Settings-->Enable audio/video forwarding service Check the option , click save button and click the restart now button to save the change.

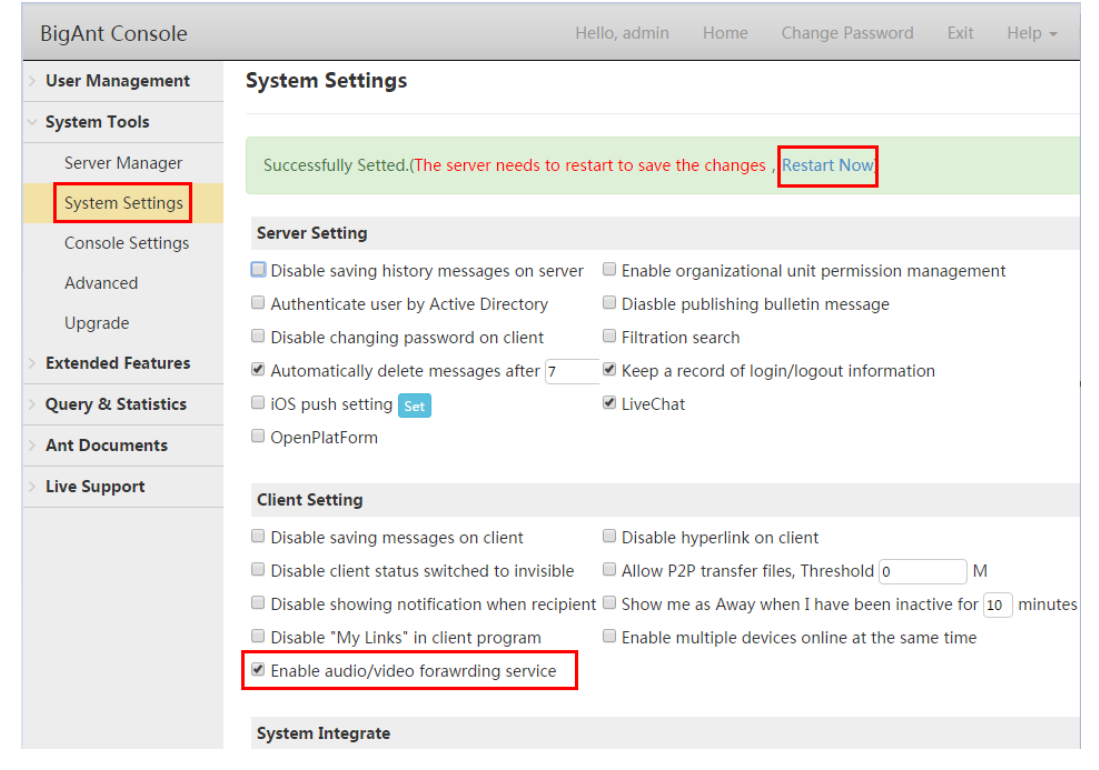

#### How to set history message?

In the default, the server only stores the history message in the past 7 days. Messages sent over 7 days will be deleted automatically. However, you can customize the period according to your own need.

Automatically delete history messages

| BigAnt Console                   |                                                             | Hello, admin     | Home        | Change Password       | Exit      |
|----------------------------------|-------------------------------------------------------------|------------------|-------------|-----------------------|-----------|
| User Management                  | System Settings                                             |                  |             |                       |           |
| <ul> <li>System Tools</li> </ul> |                                                             |                  |             |                       |           |
| Server Manager                   | Server Setting                                              |                  |             |                       |           |
| System Settings                  | Disable saving history messages on server                   | 🗷 Enable o       | rganizatio  | nal unit permission m | anagement |
| Console Settings                 | Authenticate user by Active Directory                       | 🗆 Diasble p      | oublishing  | bulletin message      |           |
| Advenced                         | Disable changing password on client                         | Filtration       | search      |                       |           |
| Advanced                         | Automatically delete messages after 7                       | lays 🔲 Keep a re | ecord of lo | gin/logout informatio | on        |
| Upgrade                          | iOS push setting Set                                        | 🗷 LiveChat       |             |                       |           |
| Extended Features                | OpenPlatForm                                                |                  |             |                       |           |
| Query & Statistics               |                                                             |                  |             |                       |           |
| Ant Documents                    | Client Setting                                              |                  |             |                       |           |
|                                  | Disable saving messages on client                           | 🗆 Disable ł      | nyperlink o | n client              |           |
| > Live Support                   | $\hfill\square$ Disable client status switched to invisible | Allow P2         | P transfer  | files, Threshold 0    | M         |

Disable saving history message on server

If Administrator checks this option, it will not allow BigAnt Clients to save history message on Server. So the administrator can not search for history message. Check the option , click save button and click the restart now button to save the change.

| BigAnt Console                    |                                                          | Hello, admin Home Change Password Exit                          |
|-----------------------------------|----------------------------------------------------------|-----------------------------------------------------------------|
| > User Management                 | System Settings                                          |                                                                 |
| <ul> <li>System Tools</li> </ul>  |                                                          |                                                                 |
| Server Manager<br>System Settings | Successfully Setted.(The server needs to restart to save | e the changes , Restart Now                                     |
| Console Settings                  | Server Setting                                           |                                                                 |
| Advanced                          | Sisable saving history messages on server                | Enable organizational unit permission management                |
| Upgrade                           | Authenticate user by Active Directory                    | Diasble publishing bulletin message                             |
| Extended Eastures                 | Disable changing password on client                      | Filtration search                                               |
| Extended Features                 | Automatically delete messages after 7 day                | s 🗷 Keep a record of login/logout information                   |
| Query & Statistics                | iOS push setting Set                                     | ☑ LiveChat                                                      |
| Ant Documents                     | OpenPlatForm                                             |                                                                 |
| > Live Support                    | Client Setting                                           |                                                                 |
|                                   | <ul> <li>Disable saving messages on client</li> </ul>    | Disable hyperlink on client                                     |
|                                   | Disable client status switched to invisible              | Allow P2P transfer files, Threshold 0 M                         |
|                                   | Disable showing notification when recipient read the     | message Show me as Away when I have been inactive for 10 minute |
|                                   | Disable "My Links" in client program                     | Enable multiple devices online at the same time                 |
|                                   | Enable audio/video forawrding service                    |                                                                 |

Disable saving history message on client

Administrator checks this option, it will not allow BigAnt Clients to save history message on their local PC. This is useful when the computers of your office are for public use. Check the option , click save button and click the restart now button to save the change.

| BigAnt Console                   |                                                              | Hello, admin Home Change Password Exit                          |
|----------------------------------|--------------------------------------------------------------|-----------------------------------------------------------------|
| > User Management                | System Settings                                              |                                                                 |
| <ul> <li>System Tools</li> </ul> |                                                              |                                                                 |
| Server Manager                   | Successfully Setted.(The server needs to restart to save the | changes , Restart Now                                           |
| System Settings                  |                                                              |                                                                 |
| Console Settings                 | Server Setting                                               |                                                                 |
| Advanced                         | Disable saving history messages on server                    | Enable organizational unit permission management                |
| Upgrade                          | Authenticate user by Active Directory                        | Diasble publishing bulletin message                             |
| Extended Eestures                | Disable changing password on client                          | Filtration search                                               |
| Extended reatures                | Automatically delete messages after 7 days                   | Keep a record of login/logout information                       |
| Query & Statistics               | □ iOS push setting Set                                       |                                                                 |
| > Ant Documents                  | OpenPlatForm                                                 |                                                                 |
| Live Support                     | Client Cathler                                               |                                                                 |
|                                  |                                                              |                                                                 |
|                                  | Disable saving messages on client                            | Disable hyperlink on client                                     |
|                                  | Disable client status switched to invisible                  | Allow P2P transfer files, Threshold 0                           |
|                                  | Disable showing notification when recipient read the mes     | sage 🔲 Show me as Away when I have been inactive for 10 minutes |
|                                  | Disable "My Links" in client program                         | Enable multiple devices online at the same time                 |
|                                  | Enable audio/video forawrding service                        |                                                                 |

#### A brief introduction of other system settings

Disable saving history messages on server(Check this option, and the history message will not be saved on server.)

Enable organizational unit permission management(Check this option, the OU permission will take effect (Learn more)

User by Active Directory(Check this option, and users can be authenticate by Active Directory server, no need of log-in from BigAnt client interface. (Learn more)

Disable publishing bulletin message(Check this option,none of the users can post bulletin message.)

Disable changing password on client(Check this option, users will be forbidden from changing password.)

Automatically delete messages after X days(You can alter the period of messages saving on the server.

Keep a record of login/logout information(Check this option,logging information of all users will be recorded.)

LiveChat (Check this option, your website visitors can chat with online operators. (Learn more) Openplatform(This BigAnt messenger can be considered as an Open Platform for message push, to mobile clients, please check with settings on iOS push setting for iPhone, and OpenPlatForm for Android phones. Since the message push should only influence users in your company, a developer ID and related authority is required to make it work.)

Disable saving messages on client(Check this option, messages will not be saved on client.) Disable hyperlink on client(Check this option, users can not click and open web page when they got a URL, they have to copy and past to browser to access it, for your security)

Disable client status switched to invisible (Check this option, users can not switch the status to invisible.)

Allow P2P transfer files, Threshold 0 M(Check this option, one can transfer files of large size quickly to another without being recorded by the server.)

Disable showing notification when recipient read the message( In order to make sure an offline message won't be ignored, BigAnt Messenger will considerately give a notification to the sender once the message is read.Check this option, and the function will not take effect.)

Show me as Away when I have been inactive for 10 minutes(Check this option,the status will switch to Away when a user doesn't have any operation for 10 minutes.)

Disable "My Links" in client program(Check this option, the My Links tab on client will disappear.) Enable multiple devices online at the same time(Check this option, users can be online on different devices simultaneously.)

Enable audio/video forwarding service(Check this option, users can make audio or video call.

## System Tools - Advanced

#### **Advanced**

| BigAnt Console     |                   | Hello, admin Home Cl                                           | hange Password  | Exit Help <del>-</del> |
|--------------------|-------------------|----------------------------------------------------------------|-----------------|------------------------|
| > User Management  | Extended Properti | es                                                             |                 |                        |
| System Tools       |                   |                                                                |                 |                        |
| Server Manager     | Add Bulid Config  |                                                                | Search Pro      | operties               |
| System Settings    | Name              | Data                                                           | Туре            |                        |
| Console Settings   | RoamingMessageUrl | http://[AntServer]:8000/addin/msg_list.html?                   | BigAntClientExt | Edit Delete            |
| Advanced           |                   | loginname=[LoginName]&password=<br>[pw5]&chater=[SelLoginName] |                 |                        |
| Upgrade            | P2PThreshold      | 0                                                              | BigAntClientExt | Edit Delete            |
| Extended Features  |                   |                                                                |                 |                        |
| Query & Statistics |                   |                                                                |                 |                        |
| Ant Documents      |                   |                                                                |                 |                        |
| > Live Support     |                   |                                                                |                 |                        |
|                    |                   |                                                                |                 |                        |

In this dialog, some advanced BigAnt features can be configured here.

Roaming message: all messages sent and received are stored on both server and client end, which makes it possible for users to check out their complete message history from different computers. As default the roaming message can be accessed from the URL in this window, please make sure the port is set as default 8000 and is forwarded from your router device. Otherwise users outside LAN can not see roaming messages.

From client end, if you want to check roaming message, you need to go to button "message history" and then select the person you were talking to from the organization chart, please note the roaming message is not available for the legacy view of message list.

P2P threshold: this setting is for the client program to determine which file needs to be sent/received via peer to peer connection, if the file is smaller than the threshold the file will be sent via BigAnt message server, which means longer waiting but safer transferring with a file back-up on server side. P2P way doesn't allow your re-download of the file.

Add: the BigAnt client program has an API for the plug-in program, you can manage and configure them from here.The plug-in, such as OA, EDM,ERP system, which requires customization , could be helpful for your business. Most of the plug-in programs can be installed and distributed from server side, and then users can find additional button from BigAnt client, as the portal of the plug-in system. Please contact us for the customization details, email us: info@bigantsoft.com

## System Tools - Check for Update

#### **Check for Update**

This option is for BigAnt Server Administrator to keep BigAnt Messenger Client versions up-to-date without having to manually install the software on users' computers. With this function, upgrade the version of the messenger on client computers can be installed fast and automatically. Please download the latest version of UpdateAnt.zip(client packages) from our website or contact us at info@bigantsoft.com

System tools-->Upgrade-->Select the latest version to upload to the server.

| BigAnt Console                                                                                      |                                                                   |
|----------------------------------------------------------------------------------------------------|-------------------------------------------------------------------|
| > User Management                                                                                   | Upgrade Management                                                |
| <ul> <li>System Tools</li> </ul>                                                                    |                                                                   |
| Server Manager<br>System Settings<br>Console Settings<br>Advanced<br>Upgrade<br>> Extended Features | PC Android<br>Update Package Choose File No file chosen<br>Upload |

## **Extended Feature - Plugins**

#### **Plugins**

BigAnt Plug-In enable developers to integrate other applications with BigAnt Messenger. With this oncoming function, new plug-ins can be added. We will complete this function soon.

| BigAnt Console                 |             |                |                |         | Hello, ac  | dmin Ho     | ome Cha              | nge Pa |
|--------------------------------|-------------|----------------|----------------|---------|------------|-------------|----------------------|--------|
| > User Management              | Plug-in Man | agement        |                |         |            |             |                      |        |
| > System Tools                 |             |                |                |         |            |             |                      |        |
| Extended Features              | Add Plug-in | Set Permission | Delete Plug-in | Install | system plu | ug-in 🗸     | Select type          | •      |
| Plugins<br>Release             | 📄 Туре      | Name           | Pu             | ıblic   | Disbale    | Description | n Plug-in<br>Package | No.    |
| > Query & Statistics           | View Plug-i | n MyDoc        | ~              | ]       |            |             | ClientDoc            | 1      |
| > Ant Documents > Live Support |             |                |                | «       | 1 »        |             |                      |        |

## **Extended Feature - Distribute Client**

#### **Distribute Client**

This option is for BigAnt Server Administrator to distribute BigAnt Messenger Client versions without having to manually install the software on users' computers. Please download the latest version of UpdateAnt.zip(client packages) from our website or contact us at info@bigantsoft.com System tools-->Release-->Add Client

| BigAnt Console     | F                 | lello, admin | Home | Change Password | Exit    | Help 👻    |
|--------------------|-------------------|--------------|------|-----------------|---------|-----------|
| > User Management  | Released Client   |              |      |                 |         |           |
| > System Tools     |                   |              |      |                 |         |           |
| Extended Features  | Add Client Delete | Client       |      | Search cli      | ent nam | e or vers |
| Plugins            | Client Name       | Versio       | n    | Size            |         |           |
| Release            | No data           |              |      |                 |         |           |
| Query & Statistics |                   |              |      |                 |         |           |
| > Ant Documents    |                   |              |      |                 |         |           |
| > Live Support     |                   |              |      |                 |         |           |

## Query and Statistics - Query

#### **Query&Statistics**

This function helps look for history message in a quick way. Three ways are at your service.

#### **Message Query**

Search for message history by subject , sender account or sender name.

| 2.9                                |                    |    |             |                                    |                  |                   |              |
|------------------------------------|--------------------|----|-------------|------------------------------------|------------------|-------------------|--------------|
| User Management                    | Message Quer       | У  |             |                                    |                  |                   |              |
| System Tools                       |                    |    |             |                                    |                  |                   |              |
| Extended Features                  |                    | То | (***)       | Sender Na 🔻                        | Search           | Search            |              |
| Query & Statistics                 | Subject            |    | Sender      | Subject<br>Sender Account          | Data Directory   | MAC Address       | IP Address   |
| Message Query                      | Hi,Peter,Plz recei |    | SaraK       | Sender Name<br>2015-12-09 15:02:10 | Message\20151209 | 54-04-A6-56-45-E0 | 192.168.1.17 |
| Dialogue Query<br>Attachment Query | Group1             |    | sysnotifier | 2015-12-04 15:21:32                | Message\20151204 |                   | 127.0.0.1    |
| Online Users                       |                    |    |             | « 1                                | 39               |                   |              |
| Bulletins                          |                    |    |             |                                    |                  |                   |              |
| Sign in/out Logs                   |                    |    |             |                                    |                  |                   |              |
| SMS Statistics                     |                    |    |             |                                    |                  |                   |              |

The history message can be saved on server for 7 days in the default. You can change the period in system settings according to your needs.

| BigAnt Console                   | H                                               | ello, admin   | Home        | Change Password       | Exit      |
|----------------------------------|-------------------------------------------------|---------------|-------------|-----------------------|-----------|
| Vser Management                  | System Settings                                 |               |             |                       |           |
| <ul> <li>System Tools</li> </ul> |                                                 |               |             |                       |           |
| Server Manager                   | Server Setting                                  |               |             |                       |           |
| System Settings                  | Disable saving history messages on server       | 🗷 Enable o    | organizatio | nal unit permission m | anagement |
| Console Settings                 | $\square$ Authenticate user by Active Directory | Diasble       | publishing  | bulletin message      |           |
|                                  | Disable changing password on client             | Filtration    | n search    |                       |           |
| Advanced                         | 🖉 Automatically delete messages after 7 day     | ys 🗆 Keep a r | ecord of lo | gin/logout informatio | on        |
| Upgrade                          | iOS push setting Set                            | LiveChat      | t           |                       |           |
| Extended Features                | OpenPlatForm                                    |               |             |                       |           |
| Query & Statistics               |                                                 |               |             |                       |           |
| Ant Documents                    | Client Setting                                  |               |             |                       |           |
| Ant Documents                    | Disable saving messages on client               | Disable       | hyperlink o | n client              |           |
| > Live Support                   | Disable client status switched to invisible     | Allow P2      | 2P transfer | files, Threshold 0    | Μ         |

#### **Dialogue Query**

This page is for Administrator to search the history dialogue by users' accounts.

| BigAnt Console     |                      |                    |                | Hello, admin | Home Change | e Password E | dit Help <del>-</del> |
|--------------------|----------------------|--------------------|----------------|--------------|-------------|--------------|-----------------------|
| > User Management  | Dialogue Query       | /                  |                |              |             |              |                       |
| System Tools       |                      |                    |                |              |             |              |                       |
| Extended Features  | 111 2015-12-02       | то 🗰 2015-1        | 2-09 Account1: | PeterM       | Account2:   | SaraK        |                       |
| Query & Statistics | Search               |                    |                |              |             |              |                       |
| Message Query      | Sara 2015-12-04 15:5 | 58:21              |                |              |             |              |                       |
| Dialogue Query     | File has been delete | ed                 |                |              |             |              |                       |
| Attachment Query   | Sara 2015-12-04 16:0 | 1:54               |                |              |             |              |                       |
| Online Users       | attach: 《help11364   | kb.doc》size:11.1 N | /B download    |              |             |              |                       |
| Bulletins          | Sara 2015-12-09 15:0 | 02:10              |                |              |             |              |                       |
| Sign in/out Logs   | Hi,Peter,Plz receive | my file            |                |              |             |              |                       |
| SMS Statistics     | Sara 2015-12-09 15:0 | 02:49              |                |              |             |              |                       |
| Ant Documents      | File has been delete | ed                 |                |              |             |              |                       |
| Live Support       | Sara 2015-12-09 15:1 | 1:40               |                |              |             |              |                       |

#### **Attachment Query**

This page is for Administrator to explore and search the history attachment.

| BigAnt Console     |                 |           | Hello, admin      | Home | Change Password | Exit He   |
|--------------------|-----------------|-----------|-------------------|------|-----------------|-----------|
| User Management    | Attachment Q    | uery      |                   |      |                 |           |
| System Tools       |                 |           |                   |      |                 |           |
| Extended Features  | iiii 2015-12-02 | то        | Şearch Attachment |      |                 |           |
| Query & Statistics | Sender          | File Name | File Size         |      | Send Date       | File Type |
| Message Query      | No data         |           |                   |      |                 |           |
| Dialogue Query     |                 |           |                   |      |                 |           |
| Attachment Query   |                 |           |                   |      |                 |           |
| Online Users       |                 |           |                   |      |                 |           |
| Bulletins          |                 |           |                   |      |                 |           |
| Sign in/out Logs   |                 |           |                   |      |                 |           |
| SMS Statistics     |                 |           |                   |      |                 |           |
| Ant Documents      |                 |           |                   |      |                 |           |
| Live Support       |                 |           |                   |      |                 |           |

## Query and Statistics - View Online Users

#### **View Online Users**

This page is for Administrator to view online users by account or user name. Also you can get more information here in this page, such as whether the client version is the latest and online users in all.

| BigAnt Console       |                     |        | Hello, admin           | Home Change P      | assword Exit | Help 👻        |
|----------------------|---------------------|--------|------------------------|--------------------|--------------|---------------|
| > User Management    | Online Users        | S      |                        |                    |              |               |
| > System Tools       |                     |        |                        |                    |              |               |
| Extended Features    | Account             | Search |                        |                    | Online:      | 2 , Total: 8  |
| V Query & Statistics | Account<br>UserName | User   | Login Time             | MAC Address        | IP Address   | Client        |
| Message Query        |                     |        |                        |                    |              | Version       |
| Dialogue Query       | SaraK               | Sara   | 2015-12-10<br>13:40:50 | 01 01 110 00 10 20 | 192.168.1.17 | 4.1.24<br>Rel |
| Attachment Query     | PeterM              | Peter  | 2015-12-10<br>13:40:50 |                    | 192.168.1.22 | 4.1.24<br>Rel |
| Online Users         |                     |        |                        |                    |              |               |
| Bulletins            |                     |        |                        |                    |              |               |
| Sign in/out Logs     |                     |        |                        |                    |              |               |
| SMS Statistics       |                     |        |                        |                    |              |               |
| > Ant Documents      |                     |        |                        |                    |              |               |

## **Query and Statistics - Bulletins**

#### **Bulletins**

You can search for bulletin messages by subject or by creator in this page.

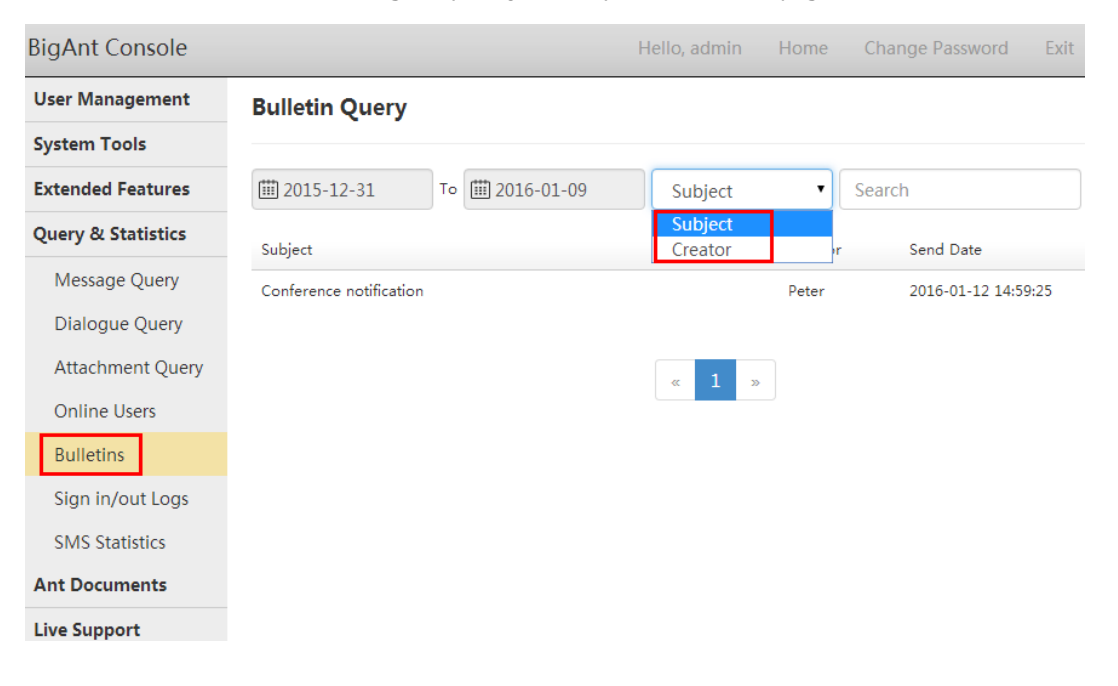

## Query and Statistics - signin and signout logs

#### Sign in/Sign out logs

You can search for sign in/sign off logs of the administrator in this page.

| BigAnt Console                                                                                                    |                            | Hello, admin        | Home C      | hange Password | Exit Help 👻 |
|----------------------------------------------------------------------------------------------------|----------------------------|---------------------|-------------|----------------|-------------|
| > User Management                                                                                                    | Sign in/out Logs           |                     |             |                |             |
| System Tools                                                                                                    |                            |                     |             |                |             |
| Extended Features                                                                                                    | ш 2015-12-02 то 2015-12-09 | Sign in/out   Sear  | rch Account | Search         |             |
| V Query & Statistics                                                                                                    | Account Name               | Date                | Sign in/out | IP Address     | MAC Address |
| Message Query<br>Dialogue Query<br>Attachment Query<br>Online Users<br>Bulletins<br>Sign in/out Logs<br>SMS Statistics<br>> Ant Documents<br>> Live Support | admin admin                | 2015-12-09 15:16:30 | Sign off    | 127.0.0.1      |             |
|                                                                                                    |                            |                     |             |                |             |

If you want to keep the sign in/out logs of all users, do as follows.

System Tools-->System Settings-->Select Keep a record of login/logout information-->Save

| BigAnt Console     | He                                          | ello, admin                         | Home         | Change Password       | Exit     |  |
|--------------------|---------------------------------------------|-------------------------------------|--------------|-----------------------|----------|--|
| User Management    | System Settings                             |                                     |              |                       |          |  |
| System Tools       |                                             |                                     |              |                       |          |  |
| Server Manager     | Server Setting                              |                                     |              |                       |          |  |
| System Settings    | Disable saving history messages on server   | 🗷 Enable c                          | organizatior | al unit permission ma | nagement |  |
| Console Settings   | Authenticate user by Active Directory       | Diasble publishing bulletin message |              |                       |          |  |
| Advenced           | Disable changing password on client         | Filtration                          | n search     |                       |          |  |
| Advanced           | Automatically delete messages after 7 day   | /s 🗷 Keep a r                       | ecord of lo  | gin/logout informatio | n        |  |
| Upgrade            | iOS push setting Set                        | LiveChat                            | t            |                       | _        |  |
| Extended Features  | OpenPlatForm                                |                                     |              |                       |          |  |
| Query & Statistics |                                             |                                     |              |                       |          |  |
| Ant Documents      | Client Setting                              |                                     |              |                       |          |  |
|                    | Disable saving messages on client           | Disable                             | hyperlink o  | n client              |          |  |
| Live Support       | Disable client status switched to invisible | Allow P2                            | P transfer f | iles, Threshold 0     | Μ        |  |

The server needs to restart to save the change.

System Tools-->Server Manager-->Select all-->Restart

| BigAnt Console               |              |           |                   | I            | lello, admin | Home | Change Password | E    |
|------------------------------|--------------|-----------|-------------------|--------------|--------------|------|-----------------|------|
| > User Management            | Server Mana  | ger       |                   |              |              |      |                 |      |
| System Tools                 |              |           |                   |              |              |      |                 |      |
| Server Manager               | Launch       | tart Stop |                   |              |              |      |                 |      |
| System Settings              | Name         | D         | escription        | Port Address | Port Type    |      | Status          |      |
| Console Settings<br>Advanced | AntServer    | N<br>S    | Aessage<br>Server | 6660         | ТСР          |      | S Running       | Edit |
| Upgrade                      | AntAvServe   | - V<br>S  | /ideo<br>Server   | 6662         | UDP          |      | Running         | Edit |
| > Extended Features          | AntDS        | D         | ocument<br>erver  | 6661         | ТСР          |      | 🛛 Running       | Edit |
| > Ant Documents              | AntFileServe | er F      | ile Server        | 6663         | ТСР          |      | S Running       | Edit |

Now the logs of all users' signin/signout are recorded.

| BigAnt Console                             |                |                 |                     |               | Hello, adr   |
|--------------------------------------------|----------------|-----------------|---------------------|---------------|--------------|
| > User Management                          | Sign in/out Lo | gs              |                     |               |              |
| > System Tools                             |                |                 |                     |               |              |
| > Extended Features                        | 111-17         | то 🛗 2015-11-24 | Sign in/out         | earch Account | Search       |
| <ul> <li>Query &amp; Statistics</li> </ul> | Account        | Name            | Date                | Sign in/out - | IP Address   |
| Message Query                              | Peter          | Peter           | 2015-11-24 15:30:11 | Sign in       | 192.168.1.32 |
| Dialogue Query                             | Sara           | Sara            | 2015-11-24 15:43:45 | Sign in       | 192.168.1.32 |
| Attachment Query                           | Peter          | Peter           | 2015-11-24 15:36:43 | Sign off      | 192.168.1.32 |
| Online Users                               | Sara           | Sara            | 2015-11-24 15:43:47 | Sign off      | 192.168.1.32 |
| Bulletins                                  | admin          | admin           | 2015-11-17 16:34:18 | Sign off      | 127.0.0.1    |
| Sign in/out Logs                           | admin          | admin           | 2015-11-24 15:18:09 | Sign off      | 127.0.0.1    |
| SMS Statistics                             | admin          | admin           | 2015-11-24 15:28:49 | Sign off      | 127.0.0.1    |

## Query and Statistics - SMS customization

#### **SMS customization**

| BigAnt Console      |                 |                 | Hello, adm          | in Home C     | hange Password | Exit Help <del>-</del> |
|---------------------|-----------------|-----------------|---------------------|---------------|----------------|------------------------|
| > User Management   | Sign in/out Log | Js              |                     |               |                |                        |
| > System Tools      |                 |                 |                     |               |                |                        |
| > Extended Features | iiii 2015-12-02 | то 🛗 2015-12-09 | Sign in/out • Se    | earch Account | Search         |                        |
| Query & Statistics  | Account         | Name            | Date                | Sign in/out   | IP Address     | MAC Address            |
| Message Query       | admin           | admin           | 2015-12-09 15:16:30 | Sign off      | 127.0.0.1      |                        |
| Dialogue Query      |                 |                 |                     |               |                |                        |
| Attachment Query    |                 |                 | ( 1 )               |               |                |                        |
| Online Users        |                 |                 |                     |               |                |                        |
| Bulletins           |                 |                 |                     |               |                |                        |
| Sign in/out Logs    |                 |                 |                     |               |                |                        |
| SMS Statistics      |                 |                 |                     |               |                |                        |
| > Ant Documents     |                 |                 |                     |               |                |                        |
| > Live Support      |                 |                 |                     |               |                |                        |
|                     |                 |                 |                     |               |                |                        |
|                     |                 |                 |                     |               |                |                        |

The SMS, short message service, normally provides telecommunications service for companies, and APIs for the third party connection in most cases. It sends messages to mobile phones using SMS, and charges by message quantity.

BigAnt messenger has the capability to connect with SMS API and send mobile messages. However, this will require customization and your local SMS service, also fees that may involved. To save your time and money, please kindly check with your local SMS service provider and then email us for more details, info@bigantsoft.com

## Ant Document - User's personal doc

#### **Ant Documents**

BigAnt document management is an exclusive built-in function of BigAnt Messenger Pro.

It is similar as your icloud. With your BigAnt account, you can access the file in the cloud from any device at any time and any place . To prevent the cloud being easily crowded, you'd better relate the archive path to some space that is large enough.

#### **User's Doc**

All the documents and folders uploaded by BigAnt clients will be saved in the following location on server. You'd better change the archive path to give the folder space that is large enough to store files. Users can access their personal documents from any device at any place to continue their work.

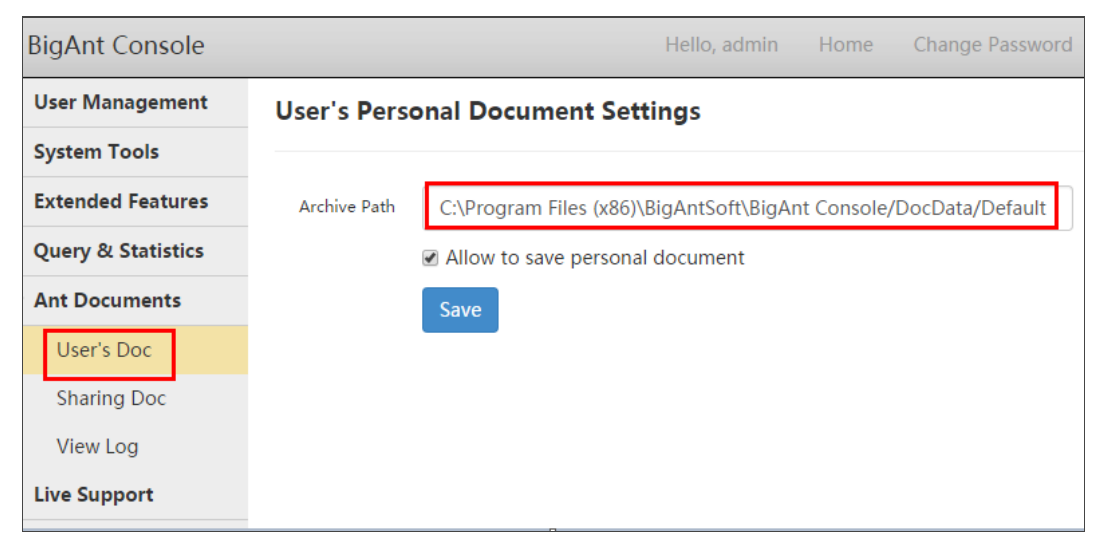

## Ant Document - User's sharing doc

#### **Sharing Doc**

Sharing Doc is for users to share files under a directory. You can allow specific users to Update/Download/Create/Delete/Rename/Send a file for public sharing. This is very useful for team collaboration.

Create a folder for team collaboration.

Ant Documents-->Sharing Doc--> Add Directory (for example: add a Directory named test here)

| BigAnt Console                    |                    |            |        |                   |        | Hello, a | admin     | Home     | Change | Passwor | d Exit | t He         | elp -    |
|-----------------------------------|--------------------|------------|--------|-------------------|--------|----------|-----------|----------|--------|---------|--------|--------------|----------|
| > User Management                 | Directory Archive  | e and Perr | nissio | ns                |        |          |           |          |        |         |        |              |          |
| > System Tools                    |                    |            |        |                   |        |          |           |          |        |         |        |              |          |
| > Extended Features               | Add Root Directory | Add Direc  | tory   | Change Dir        | ectory | Delete   | Directory |          |        |         |        |              |          |
| > Query & Statistics              | Storage Directory  | P          | ublic  |                   |        |          |           |          |        |         |        |              |          |
| <ul> <li>Ant Documents</li> </ul> | Public             |            | ) Type | Name              | Browse | Update   | Manage    | Download | Create | Delete  | Rename | Send<br>File | Re<br>Or |
| User's Doc                        |                    |            | Role   | <i>,</i> everyone |        | •        |           |          | •      |         |        | •            |          |
| View Log                          |                    |            |        |                   |        |          |           |          |        |         |        |              |          |
| > Live Support                    |                    |            |        |                   |        |          |           |          |        |         |        |              |          |
|                                   |                    |            |        |                   |        |          |           |          |        |         |        |              |          |
|                                   |                    |            |        |                   |        |          |           |          |        |         |        |              |          |
|                                   |                    |            |        |                   |        |          |           |          |        |         |        |              |          |
|                                   |                    |            |        |                   |        |          |           |          |        |         |        |              |          |
|                                   |                    |            |        |                   |        |          |           |          |        |         |        |              |          |

Select users to allow them to access files.

Add Permissions-->Add users select a user if you want to give the user specific permissions

| BigAnt Console                    |                       | Hello, admin Home Change Password Exit Help                                        |
|-----------------------------------|-----------------------|------------------------------------------------------------------------------------|
| > User Management                 | Directory Archive an  | d Permissions                                                                      |
| > System Tools                    |                       |                                                                                    |
| Extended Features                 | Add Root Directory Ad | dd Directory Change Directory Delete Directory Add Permissions - Delete Permission |
| Query & Statistics                | Storage Directory     | Public/test Add Users                                                              |
| <ul> <li>Ant Documents</li> </ul> | P- Public             | Type Name Browse Update Manage Download Create October mename Send Read            |
| User's Doc                        |                       | File Only                                                                          |
| Sharing Doc                       |                       | No data                                                                            |
| View Log                          |                       |                                                                                    |
| > Live Support                    |                       |                                                                                    |
|                                   |                       |                                                                                    |

| Set User                                                                                                    |            |              | ×        |
|----------------------------------------------------------------------------------------------------|------------|--------------|----------|
| Select User                                                                                                    | Enter acco | ount or name | Add User |
| ⊡• <b>√</b>                                                                                                    | Name       | Account      | *        |
| <ul> <li>IT Support</li> <li>Marketing</li> <li>Sales</li> <li>Finance</li> <li>Sara</li> <li>Peter</li> <li>test</li> </ul> | Sara       | SaraK        | 删除       |
|                                                                                                    | 4          |              | Þ        |
|                                                                                                    |            | Ca           | ncel OK  |

Then comes this interface.Select the functions as you need. Here sara is given the permission to browse/update/manage/download/create/rename and send file.

| Directory Archive and Permissions |          |        |         |           |        |            |          |          |         |        |              |              |
|-----------------------------------|----------|--------|---------|-----------|--------|------------|----------|----------|---------|--------|--------------|--------------|
| Add Root Directory Add D          | irectory | /      | Change  | Directory | Dele   | ete Direct | ory Add  | l Permis | sions 🗸 | Delete | Permi        | ssion        |
| Storage Directory                 | Public   | c/test |         |           |        |            |          |          |         |        |              |              |
| E- Public                         | 1        | уре    | Name    | Browse    | Update | Manage     | Download | Create   | Delete  | Rename | Send<br>File | Read<br>Only |
|                                   | - L      | Jser , | Q Sara  |           | •      | 1          | •        |          |         |        |              |              |
|                                   |          | Jser   | Q Peter |           |        |            |          |          |         |        |              |              |
|                                   |          |        |         |           |        |            |          |          |         |        |              |              |
|                                   |          |        |         |           |        |            |          |          |         |        |              |              |
|                                   | 1        |        |         |           |        |            |          |          |         |        |              |              |
|                                   |          |        |         |           |        |            |          |          |         |        |              |              |

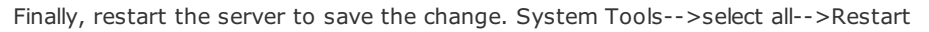

| BigAnt Console               |                                |                    | Hello, admi  | n Home    | Change Pass | word |
|------------------------------|--------------------------------|--------------------|--------------|-----------|-------------|------|
| User Management              | Server Mana                    | ger                |              |           |             |      |
| System Tools                 |                                |                    |              |           |             |      |
| Server Manager               | Launch                         | tart Stop          |              |           |             |      |
| System Settings              | Name                           | Description        | Port Address | Port Type | Status      |      |
| Console Settings<br>Advanced | AntServer                      | Message<br>Server  | 6660         | ТСР       | 🛛 Running   | Edit |
| Upgrade                      | <ul> <li>AntAvServe</li> </ul> | r Video<br>Server  | 6662         | UDP       | 🕑 Running   | Edit |
| Extended Features            | 🕑 AntDS                        | Document<br>Server | 6661         | ТСР       | 🕑 Running   | Edit |
| Ant Documents                | AntFileServ                    | er File Server     | 6663         | ТСР       | 😪 Running   | Edit |

Verify from user end

Public-->test-->right click to add a file

Now, the file named sara test is shared for all users who have access to browse.

| 🧔 My Company                                               | _ × |
|------------------------------------------------------------|-----|
| Sara<br><edit message="" personal=""><br/>(): <br/></edit> | ¢-  |
| Search Contacts                                            | 0   |
| 📅 🐗 ★ 🖿                                                    |     |
| Q                                                          |     |
| Public Documents                                           |     |
|                                                            |     |

## Ant Document - View Log

#### **View Log**

This page is for system administrator to view document logs on server side.You can serch by content or by user.

Create a folder for team collaboration.

Ant Documents-->View Log-->Enter user name(In this case,documents shared by Sara have shown)

| BigAnt Console                    |                     |      | н                   | ello, admin Home Change             |
|-----------------------------------|---------------------|------|---------------------|-------------------------------------|
| > User Management                 | Document Logs       |      |                     |                                     |
| > System Tools                    |                     |      |                     |                                     |
| > Extended Features               |                     | то   | User 🔻              | Search                              |
| > Query & Statistics              | Time                | User | User<br>set Content | Content                             |
| <ul> <li>Ant Documents</li> </ul> | 2015-12-11 15:22:09 | Sara | New file            | sara test.doc                       |
| User's Doc                        | 2015-12-11 14:43:22 | Sara | New file            | 1示例Set sending file size limit.docx |
| Sharing Doc                       | 2015-12-11 14:42:06 | Sara | New file            | 1示例Set sending file size limit.docx |
| View Log                          |                     |      |                     |                                     |
| > Live Support                    |                     |      | « 1                 | 23                                  |

## Live Support - Add An Operator

#### **Add An Operator**

BigAnt Live Chat allows the operators you set to communicate with your website visitors efficiently. The operators can handle multiple conversations simultaneously. Visitors simply click on the LiveChat icon on your web page and then they can start the instant messaging with your company on-line support immediately. LiveChat is typically for web customer service. If the operator is offline or not available for the moment. The website visitor can leave an offline message.

Live Support-->Operators-->Add Operator

| BigAnt Console                   | Hello, admin Home Change Password Exit Help <del>-</del>                                                               |
|----------------------------------|----------------------------------------------------------------------------------------------------|
| > User Management                | Operator List                                                                                                    |
| > System Tools                   |                                                                                                    |
| > Extended Features              | Add Operator         Delete Operator         Preview         Generate code for live chat         Search account / name |
| > Query & Statistics             | Account Name Department Job Telephone Mobile Email Welcome Status Sequence                                             |
| > Ant Documents                  | inte ivo.                                                                                                    |
| <ul> <li>Live Support</li> </ul> | No data                                                                                                    |
| Operators                        |                                                                                                    |
| Dialogues                        |                                                                                                    |
| Message Query                    |                                                                                                    |
| Evaluations                      |                                                                                                    |
| Attachment Query                 |                                                                                                    |
| Visitors                         |                                                                                                    |
| Links                            |                                                                                                    |

Edit the detail information. Please enter an existing account.

| Add Operato | r         |                | ×           |
|-------------|-----------|----------------|-------------|
|             |           | 6              |             |
| Account     | PeterM    | Name           | Peter       |
| Department  | Finance   | Job Title      | Job Title   |
| Telephone   | Telephone | Mobile         | Mobile      |
| Email       | Email     |                |             |
| Welcome     |           |                |             |
| Status      | Normal    | ▼ Sequence No. | 3           |
|             |           |                | Cancel Save |

Click preview to have a look at what it is like on the web page.

| BigAnt Console                   | Hello, admin Home Change Password Exi                                           |
|----------------------------------|---------------------------------------------------------------------------------|
| > User Management                | Operator List                                                                   |
| System Tools                     |                                                                                 |
| Extended Features                | Add Operator Delete Operator Preview Generate code for live chat Search account |
| Query & Statistics               | Account Name Department Job Telephone Mobile Email Welcome Status Sequence      |
| > Ant Documents                  | Title No.                                                                       |
| <ul> <li>Live Support</li> </ul> | ☑ S Peter Sales Team 66666666                                                   |
| Operators                        |                                                                                 |
| Dialogues                        |                                                                                 |
| Message Query                    | « <b>1</b> »                                                                    |
| Evaluations                      |                                                                                 |
| Attachment Query                 |                                                                                 |

Here is the look. Visitors can click on the icon on the website to start a conversation with Peter in this case.

| Operat     | ol Profile |
|------------|------------|
| F          | Peter      |
| Sales Tear | m          |

#### How to make the Live Chat floating on the web page?

Add style="position:absolute to object style="position:absolute;"

Add floating script

Execute floating script JSFX\_FloatTopDiv(0,0,'livechat') ; Parameter?Float:left,Float:up,Float object ID

#### Generate code for live chat

Live support-->Operators-->Generate code for live chat

The code is used to add to your website to enable the live chat function. The IP address and port in the default can be replaced with your own.

| BigAnt Console                                       |                       | Hello                         | , admin Home Chan          | ge Password Exi        |
|------------------------------------------------------|-----------------------|-------------------------------|----------------------------|------------------------|
| User Management                                      | Operator List         |                               |                            |                        |
| System Tools                                         |                       |                               |                            |                        |
| Extended Features                                    | Add Operator Delete 0 | Operator Preview              | Generate code for live cha | t Search account       |
| Query & Statistics                                   | Account Name Depar    | rtment Job Telephone<br>Title | Mobile Email Welcome       | Status Sequence<br>No. |
| Live Support                                         |                       | Team 6666666                  |                            | ✓ 1                    |
| Operators<br>Dialogues<br>Message Query              |                       | a                             | < 1 »                      |                        |
| Evaluations<br>Attachment Query<br>Visitors<br>Links |                       |                               |                            |                        |

| Ge | nerate code for live chat                                                                                                    | ×  |
|----|----------------------------------------------------------------------------------------------------|----|
|    |                                                                                                    |    |
|    | Please copy and paste following code to your webpage!                                                                                                    |    |
|    | <script src="http://&lt;mark&gt;127.0.0.1:8000&lt;/mark&gt;/livechat/getjs/?&lt;br&gt;antserver=&lt;mark&gt;127.0.0.1&lt;/mark&gt;&amp;antport=&lt;mark&gt;6660&lt;/mark&gt;" type="text/javascript"></script> |    |
|    |                                                                                                    | li |
|    | Clo                                                                                                    | se |

## Live Support - Dialogue

#### Dialogue

Several query ways are provided to you to view the history dialogue. You can search by operator account, guest name, user ID, dialogue ID or contents.

| BigAnt Console                          |            |     |                                          |       | ŀ      | lello, ad | min      | Home Cha | nge Passw                  | vord Exit                  | t Help <del>-</del>  |
|-----------------------------------------|------------|-----|------------------------------------------|-------|--------|-----------|----------|----------|----------------------------|----------------------------|----------------------|
| > User Management                       | Dialogue   | Ma  | anagement                                |       |        |           |          |          |                            |                            |                      |
| > System Tools                          |            |     |                                          |       |        |           |          |          |                            |                            |                      |
| > Extend Features                       | All        | •   | Operator Accour                          | nt 🔻  | Key    | words     |          | 🗰 Date   |                            | Search                     |                      |
| > Query & Statistics<br>> Ant Documents | Dialog ID  | Op  | Operator Accour<br>Guest Name<br>User ID | nt    | D      | Name      | IP       | Region   | Enter<br>Time              | Connected<br>Time          | Status               |
| Live Support     Operators              | 1442828993 | jdo | Dialog ID<br>Contents                    |       | 28986  | aa        | 101.69.2 | 28.146   | 2015-<br>09-21<br>17:49:53 | 2015-09-<br>21<br>17:49:53 | Attachment<br>Record |
| Dialogues<br>Message Query              | 1442829434 | jdo | ong@bigantsoft                           | 14428 | 329431 | jason     | 49.64.12 | 0.156    | 2015-<br>09-21<br>17:57:14 | 2015-09-<br>21<br>17:57:14 | Attachment<br>Record |
| Evaluations                             | 1442829731 | jdo | ong@bigantsoft                           | 14428 | 28986  | aa        | 101.69.2 | 28.146   | 2015-<br>09-21<br>18:02:11 | 2015-09-<br>21<br>18:02:11 | Attachment<br>Record |
| Visitors                                | 1442829742 | jdo | ong@bigantsoft                           | 14428 | 328986 | aa        | 101.69.2 | 28.146   | 2015-<br>09-21<br>18:02:22 | 2015-09-<br>21<br>18:02:22 | Attachment<br>Record |
| Links                                   | 1442829785 | jdo | ong@bigantsoft                           | 14428 | 329784 |           | 101.69.2 | 28.146   | 2015-<br>09-21             | 2015-09-<br>21             | Attachment<br>Record |

## Live Support - Message Query

#### **Message Query**

Several query ways are provided to you to view the history message. You can search by guest name, phone, email ID contents or visitor ID.

| BigAnt Console                                          |                     |       |         |           | Hello, ac | Imin Home      | Change Password     | Exit Help 🕶            |
|---------------------------------------------------------|---------------------|-------|---------|-----------|-----------|----------------|---------------------|------------------------|
| > User Management                                       | Visitor Ma          | nagem | ent     |           |           |                |                     |                        |
| > System Tools                                          |                     | -     |         |           |           |                |                     |                        |
| > Extend Features                                       | Name                | •     | Keyword | ls        | Search    |                |                     |                        |
| > Query & Statistics                                    | Name<br>Phone       |       | Phone   | Email     |           | IP             | Register Date       |                        |
| <ul> <li>Ant Documents</li> <li>Live Support</li> </ul> | Email<br>1442828980 | aa    | aa      | aa@Aa.com |           |                | 2015-09-21 04:49:46 | Chat Message<br>Attach |
| Operators                                               | 1442829431          | jason | 111     | 222@hotma | il.com    |                | 2015-09-21 04:57:11 | Chat Message<br>Attach |
| Dialogues<br>Message Query                              | 1442829784          |       |         |           |           | 101.69.228.146 | 2015-09-21 05:03:04 | Chat Message<br>Attach |
| Evaluations                                             | 1442979361          |       |         |           |           | 180.108.142.44 | 2015-09-22 22:36:01 | Chat Message<br>Attach |
| Attachment Query                                        | 1442990074          |       |         |           |           | 180.108.142.44 | 2015-09-23 01:34:34 | Chat Message<br>Attach |
| Visitors<br>Links                                       | 1442999900          |       |         |           |           | 62.208.157.199 | 2015-09-23 04:18:20 | Chat Message<br>Attach |

## Live Support - Evaluations

#### **Evaluations**

Visitors can rate the service on a scale of 1 to 5 from the conversation window.

| Welco | 15 14:55:6<br>me to use the online customer service system<br>Help and Guide: www.bigantsoft.com                                                                                                    | Operator Profile          |
|-------|----------------------------------------------------------------------------------------------------|---------------------------|
|       | Thank you for your enquiry. Have solved your<br>problem? To improve our service quality, please<br>rate it:<br><a href="mailto:spoints@spoints@spoints@spoints@spoints">spoints@spoints@spoints@spoints@spoints@spoints@spoints@spoints@spoints</a> | Jason<br>Customer Service |
|       |                                                                                                    |                           |

And you can view the scores here.

| BigAnt Console       |            |                      | Hello, admin     | Home Change   | Password Exit Help  |
|----------------------|------------|----------------------|------------------|---------------|---------------------|
| > User Management    | Evaluation | s Management         |                  |               |                     |
| > System Tools       |            | -                    |                  |               |                     |
| > Extend Features    | Operator A | ccol 🔻 Keywords      | 🗰 Date           | Search        |                     |
| > Query & Statistics | Dialog ID  | Operator             | User ID Name     | Score Descrip | tion Date           |
| > Ant Documents      | 1442912192 | jdong@bigantsoft.com | 1442829431 jason | 4             | 2015-09-22 16:56:32 |
| ✓ Live Support       | 1444469560 | achan@bigantsoft.com | 1444469558       | 4             | 2015-10-10 17:32:40 |
| Operators            |            |                      |                  |               |                     |
| Dialogues            |            |                      | « 1 »            |               |                     |
| Message Query        |            |                      |                  |               |                     |
| Evaluations          |            |                      |                  |               |                     |
| Attachment Query     |            |                      |                  |               |                     |
| Visitors             |            |                      |                  |               |                     |
| Links                |            |                      |                  |               |                     |

## Live Support - Attachment Query

#### **Attachment Query**

Several query ways are provided to you to view the history dialogue. You can search by operator account, visitor name, dialogue ID or file name.

| BigAnt Console                   |              |                                                | Hello, admin Home         | Change Password E          | ixit Help <del>-</del> |
|----------------------------------|--------------|------------------------------------------------|---------------------------|----------------------------|------------------------|
| > User Management                | Attachment N | lanagement                                     |                           |                            |                        |
| > System Tools                   |              |                                                |                           |                            |                        |
| > Extend Features                | All          | Operator Account                               | ▼ Keywords                | 🛗 Date                     | Search                 |
| > Query & Statistics             | Dialog ID    | File Operator Account                          | r Operator                | Date Created               |                        |
| <ul> <li>Vive Support</li> </ul> | 1442979362   | ED File Name                                   | 79361 jdong@bigantso      | ft.com 2015-09-22 22:36:48 | Edit Delete            |
| Operators                        | 1442979362   | {AEB5E5E9-BEBF-4C3D-993B-<br>7D1DA945F564}.png | 1442979361 jdong@bigantso | t.com 2015-09-22 22:37:59  | Edit Delete            |
| Dialogues                        | 1444469560   | Koala.jpg                                      | 1444469558 achan@bigantso | ft.com 2015-10-10 04:33:44 | Edit Delete            |
| Message Query                    | 1444705794   | PaymentConfirmation.pdf                        | 1444705793 jdong@bigantso | ft.com 2015-10-12 22:35:55 | Edit Delete            |
| Evaluations                      |              |                                                |                           |                            |                        |
| Attachment Query                 |              |                                                | « 1 »                     |                            |                        |
| Visitors                         |              |                                                |                           |                            |                        |
| Links                            |              |                                                |                           |                            |                        |

## Live Support - Visitors

#### Visitors

Several query ways are provided to you to view the history visitors. You can search by guest name, phone or E-mail.

| BigAnt Console                                          |                     |       |         | Hello,          | admin Home     | Change Password     | Exit Help 🗸            |
|---------------------------------------------------------|---------------------|-------|---------|-----------------|----------------|---------------------|------------------------|
| > User Management                                       | Visitor Mar         | adem  | ent     |                 |                |                     |                        |
| > System Tools                                          |                     |       |         |                 |                |                     |                        |
| > Extend Features                                       | Name                | •     | Keyword | ds Sear         | ch             |                     |                        |
| > Query & Statistics                                    | Name<br>Phone       |       | Phone   | Email           | IP             | Register Date       |                        |
| <ul> <li>Ant Documents</li> <li>Live Support</li> </ul> | Email<br>1442828980 | aa    | aa      | aa@Aa.com       |                | 2015-09-21 04:49:46 | Chat Message<br>Attach |
| Operators                                               | 1442829431          | jason | 111     | 222@hotmail.com |                | 2015-09-21 04:57:11 | Chat Message<br>Attach |
| Dialogues                                               | 1442829784          |       |         |                 | 101.69.228.146 | 2015-09-21 05:03:04 | Chat Message<br>Attach |
| Evaluations                                             | 1442979361          |       |         |                 | 180.108.142.44 | 2015-09-22 22:36:01 | Chat Message<br>Attach |
| Attachment Query                                        | 1442990074          |       |         |                 | 180.108.142.44 | 2015-09-23 01:34:34 | Chat Message<br>Attach |
| Visitors                                                | 1442999900          |       |         |                 | 62.208.157.199 | 2015-09-23 04:18:20 | Chat Message<br>Attach |

## Live Support - Links

#### Links

With link management, you can add links under an operator's profile so that your website visitors can open the URL quickly and easily.

Links-->Add Link

For example, I add a link www.bigantsoft.com.

| BigAnt Console       |                  | Hello, admin      | Home Cha | nge Password E      | xit Help <del>-</del> |
|----------------------|------------------|-------------------|----------|---------------------|-----------------------|
| > User Management    | Link Manage      | ement             |          |                     |                       |
| > System Tools       |                  |                   |          |                     |                       |
| > Extended Features  | Add Link         |                   |          | Search Link         |                       |
| > Query & Statistics | Name             | Address           | Owner    | Date Created        |                       |
| > Ant Documents      | <br>□ bigantsoft | http://www.bigant | oft.com  | 2015-12-15 15:41:36 | Edit Delete           |
| Live Support         | 0 ,              | 1.0               |          |                     |                       |
| Operators            |                  |                   |          |                     |                       |
| Dialogues            |                  |                   | « I »    |                     |                       |
| Message Query        |                  |                   |          |                     |                       |
| Evaluations          |                  |                   |          |                     |                       |
| Attachment Query     |                  |                   |          |                     |                       |
| Visitors             |                  |                   |          |                     |                       |
| Links                |                  |                   |          |                     |                       |

Then this link can be opened directly under Peter's profile. Your visitors have access to websites efficiently in this way.

| Operato Profile<br>Feter |  |  |  |  |  |
|--------------------------|--|--|--|--|--|
| Sales Team 66666666      |  |  |  |  |  |
| Operator Profile         |  |  |  |  |  |

### Customize - Customization functions

#### Customize

BigAnt messenger is designed for secure and efficient communication between colleagues, customers or organization users. The version available for download works for most circumstances . What's more, BigAnt also offers trail version and customization at your service, please find typical ones as following:

#### **Re-branding: Change icon and logos**

With BigAnt, you can use your company name shown on top of BigAnt client window, click here and see how to do this from server side. The program icon and avatar which in the default is like a small ant head can also be changed, which requires customization of this program. You will need to provide your company logo in several different resolution, and might be charged additional fee. Please contact us for details, email: info@bigantsoft.com

#### Client-Plugin:System tools-->advanced

| User Management    | Extended Propert  | ties                                                           |                         |             |
|--------------------|-------------------|----------------------------------------------------------------|-------------------------|-------------|
| System Tools       |                   |                                                                |                         |             |
| Server Manager     | Add Bulid Config  |                                                                | Search Pro              | operties    |
| System Settings    | Name              | Data                                                           | Туре                    |             |
| Console Settings   | RoamingMessageUrl | http://[AntServer]:8000/addin/msg_list.html?                   | BigAntClientExt Edit De |             |
| Advanced           |                   | loginname=[LoginName]&password=<br>[pw5]&chater=[SelLoginName] |                         |             |
| Upgrade            | P2PThreshold      | 0                                                              | BigAntClientExt         | Edit Delete |
| Extended Features  |                   |                                                                |                         |             |
| Query & Statistics |                   |                                                                |                         |             |
| Ant Documents      |                   |                                                                |                         |             |
| Live Support       |                   |                                                                |                         |             |

In this dialog, some advanced BigAnt features can be configured here.

P2P threshold: this setting is for the client program to determine which file needs to be sent/received via peer to peer connection, if the file is smaller than the threshold the file will be sent via BigAnt message server, which means longer waiting but safer transferring with a file back-up on server side. P2P way doesni<sup>-</sup>t allow your re-download of the file.

Add: the BigAnt client program has an API for the plug-in program, you can manage and configure them from here.

The plug-in, such as OA, EDM,ERP system, which requires customization , could be helpful for your business. Most of the plug-in programs can be installed and distributed from server side, and then users can find additional button from BigAnt client, as the portal of the plug-in system. Please contact us for the customization details, email us: info@bigantsoft.com

#### Sending-SMS:Query&statistics-->SMS statistics

| BigAnt Console                                                                                                    |              |        | Hello, a | admin     | Home | Change | Password | Exit | Help 🗸 |
|----------------------------------------------------------------------------------------------------|--------------|--------|----------|-----------|------|--------|----------|------|--------|
| > User Management                                                                                                    | SMS Statist  | ics    |          |           |      |        |          |      |        |
| System Tools                                                                                                    |              |        |          |           |      |        |          |      |        |
| Extended Features                                                                                                    | Batch Delete |        |          |           |      |        |          |      |        |
| <ul> <li>Query &amp; Statistics</li> </ul>                                                                                                    | D ID         | Sender | Content  | Recipient | Send | Time   | Status   |      |        |
| Message Query<br>Dialogue Query<br>Attachment Query<br>Online Users<br>Bulletins<br>Sign in/out Logs<br>SMS Statistics<br>> Ant Documents<br>> Live Support | No data      |        |          |           |      |        |          |      |        |

The SMS, short message service, normally provides telecommunications service for companies, and APIs for the third party connection in most cases. It sends messages to mobile phones using SMS, and charges by message quantity.

BigAnt messenger has the capability to connect with SMS API and send mobile messages. However, this will require customization and your local SMS service, also fees that may involved. To save your time and money, please kindly check with your local SMS service provider and then email us for more details, info@bigantsoft.com

#### Push-to-APP:System setting-->openplatform

| BigAnt Console                                                                     |                                                                                                    | Hello, admin Home Change Password                                                                                                    |
|------------------------------------------------------------------------------------|----------------------------------------------------------------------------------------------------|----------------------------------------------------------------------------------------------------|
| User Management                                                                    | System Settings                                                                                                    |                                                                                                    |
| System Tools                                                                       | <u>a</u>                                                                                                    |                                                                                                    |
| Server Manager                                                                     | Server Setting                                                                                                    |                                                                                                    |
| System Settings                                                                    | Disable saving history messages on server                                                                                                    | Enable organizational unit permission manager                                                                                                    |
| Console Settings<br>Advanced<br>Upgrade<br>Extended Features<br>Query & Statistics | <ul> <li>Authenticate user by Active Directory</li> <li>Disable changing password on client</li> <li>Automatically delete messages after 7 days</li> <li>iOS push setting Set</li> <li>OpenPlatForm</li> </ul> | <ul> <li>Diasble publishing bulletin message</li> <li>Filtration search</li> <li>Keep a record of login/logout information</li> <li>LiveChat</li> </ul> |
| Ant Documents                                                                      | Client Setting                                                                                                    |                                                                                                    |
| Live Support                                                                       | <ul> <li>Disable saving messages on client</li> <li>Disable client status switched to invisible</li> </ul>                                                                                                    | <ul> <li>Disable hyperlink on client</li> <li>Allow P2P transfer files, Threshold</li> </ul>                                                            |
|                                                                                    | Disable showing notification when recipient read the                                                                                                    | Show me as Away when I have been inactive fo                                                                                                    |

This BigAnt messenger can be considered as an Open Platform for message push, to mobile clients, please check with settings on iOS push setting for iPhone, and OpenPlatForm for Android phones. Since the message push should only influence users in your company, a developer ID and related authority is required to make it work.